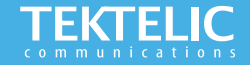

# eDoctor Chest Band Quick Start Guide

#### **Activating the Device**

The device is shipped with a battery installed and a sticker on the negative terminal of the battery. **Ensure your device** is onboarded with the **TEKTELIC eDcotor mobile application before removing the battery sticker**. Removing the sticker and replacing the battery will activate the device. Once the device has been activated, the LED will blink red until the device is connected to the Network Server.

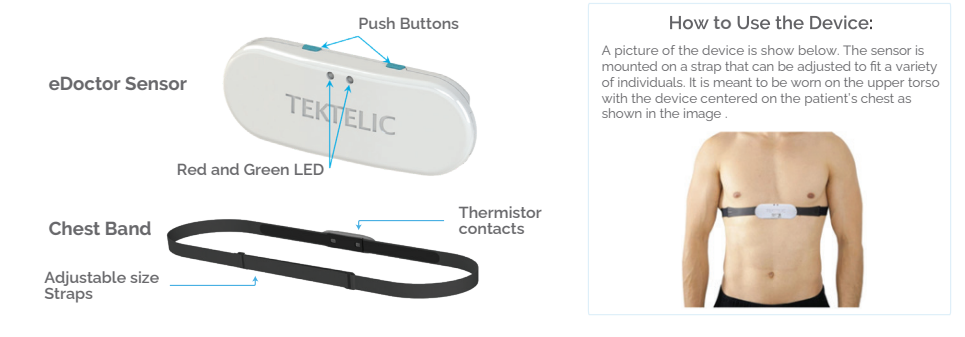

Note: Green LED will blink for every message sent to Network Server.

# **Commissioning the Device**

#### Setup Instructions

- 1. Download TEKTELIC eDoctor Mobile Application from App Store or Google Play Market
  - a. Create Account
  - b. Follow Setup Wizard Instructions in the eDcotor Application
- 2. Remove sticker from the negative terminal of the battery and replace the battery in the eDoctor device
  - a. Flashing Red LED every 50ms indicates the device is trying to join the network. Green LED will flash once for 25ms after transmitting a Join Request and for 100ms after receiving a Join Accept.
  - b. Once joined, the Green LED will flash once for 25ms after transmitting an uplink and the Green LED will flash once for 25ms after receiving a downlink

# www.tektelic.com

# Troubleshooting

If the device remains blinking red for more than two minutes follow these troubleshooting actions:

- Ensure the local LoRa Gateway has been onboarded to the Network Server using TEKTELIC eDoctor Mobile Application
- Ensure a local LoRa Gateway is powered on

Note: If you are having issues with this device please create a ticket on the TEKTELIC Support Portal and visit support.tektelic.com for access to our knowledge base Documentation & FAQ's

## www.tektelic.com

### **Configuration & Customization**

The default data reporting periods are listed below. To make changes to the default data reporting periods, please refer to the knowledge base on the support portal.

Table 1: Default Reporting periods of the eDoctor in Normal Reporting Mode

Table 2: Default Reporting periods of the eDoctor in Enhanced Reporting Mode

| Configuration Name         | <b>Default Reporting Periods</b> | Configuration Name         | <b>Default Reporting Periods</b> |
|----------------------------|----------------------------------|----------------------------|----------------------------------|
| Remaining Battery Lifetime | 5 Minutes                        | Remaining Battery Lifetime | 1 Minute                         |
| BT (Body Temperature)      | 5 Minutes                        | BT (Body Temperature)      | 1 Minute                         |
| RR (Respiratory Rate)      | 5 Minutes                        | RR (Respiratory Rate)      | 1 Minute                         |
| CE (Chest Expansion)       | 5 Minutes                        | CE (Chest Expansion)       | 1 Minute                         |
| Position (Body Angle)      | 5 Minutes                        | Position (Body Angle)      | 1 Minute                         |
| HR (Heart Rate)            | 5 Minutes                        | HR (Heart Rate)            | 1 Minute                         |
| AF (Activity Factor)       | 5 Minutes                        | AF (Activity Factor)       | 1 Minute                         |

eDoctor can be toggled between Normal Reporting Mode and Enhanced Reporting Mode in the eDoctor Application

Note:

If you have questions about using this device please visit the TEKTELIC Support Portal support.tektelic.com for access to our knowledge base Documentation & FAQ's

## www.tektelic.com